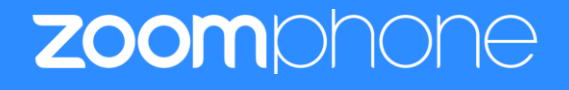

# Configuration Guide for Snom M500

Zoom Confidential

# **Table of Contents**

| Tal | ble of Contents                                  | 2  |
|-----|--------------------------------------------------|----|
| Re  | vision History                                   | 3  |
| DU  | JT and Zoom Software Versions                    | 3  |
| Fea | atures Supported by Snom M500                    | 3  |
| 1.  | Overview                                         | 4  |
| 2.  | Configuration Steps - Zoom Web Portal            | 4  |
|     | 1. Create Zoom Users                             | 5  |
|     | 2. Add SIP Devices                               | 9  |
| 3.  | Snom M500 Provisioning                           | 11 |
|     | 3.1 Deployment Topology Diagram                  | 11 |
|     | 3.2 Network                                      | 11 |
|     | 3.3 Firmware Upgrade                             | 11 |
|     | 3.4 Provisioning                                 | 14 |
|     | 3.4.1 Provisioning through a HTTP/TFTP server    | 14 |
|     | 3.4.2 Provisioning through Phone's Web Interface | 16 |
|     | 3.4.3 Provisioning through Phone's Web Interface | 21 |
| 4.  | Troubleshooting                                  | 23 |
| 5.  | FAQ                                              | 23 |
| 6.  | Resources                                        | 23 |

# **Revision History**

| Version | Date       | Author          | Change                         |
|---------|------------|-----------------|--------------------------------|
| 1.0     | 06/13/2023 | Bindu Pondugula | Created document for Snom M500 |

# **DUT and Zoom Software Versions**

|                         | Equipment                | Software Version |
|-------------------------|--------------------------|------------------|
| Snom(Device under test) | M500(BASE)               | 1.11.1           |
| Snom(Device under test) | M55(CORDLESS)            | 1.11.1           |
| Zoom                    | Zoom Desktop application | 5.14.0(13888)    |
| Zoom                    | Zoom Mobile application  | 5.14.7(8043)     |

## Features Supported by Snom M500

- Multiple Line Keys
- Multiple Users per Device
- Custom Time Format and Zone
- Sync time with NTP server
- Enable or disable phone web admin portal
- TLS and SRTP
- Make and Receive Calls
- Inbound and Outbound Call via Opus codec negotiation
- Call Hold and Resume
- Long Duration call
- SIP Session Timer
- Call Waiting
- DND
- Call Forward Always
- Call Forward No Answer
- Call Forward Busy
- Blind/Cold Transfer
- Consultative/Warm Transfer
- 3-party Conference
- Voicemail
- Call History
- Auto Receptionist IVR

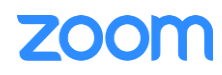

• Call Park/Retrieve

# 1. Overview

This document outlines the configuration best practices for the Snom M500 as Zoom generic SIP phone.

# 2. Configuration Steps - Zoom Web Portal

This section provides instructions on how to configure Snom M500 in Zoom Web Portal

This section is mainly for adding phone devices M500 and assign Zoom users to the devices

#### **Prerequisites:**

- Zoom Phone account: a valid Zoom Phone subscription is required in order to assign to a Snom M500 endpoint.
- Zoom approval for provisioning of Snom M500 as Generic SIP devices. Administrators should contact Zoom Account Executive to start an approval process

Login to Zoom Web portal at <u>https://zoom.us/.</u>

The following Zoom SIP Device configurations are included in this section

- 1. Create Zoom Users
- 2. Add Device

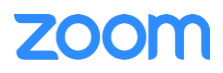

### 1. Create Zoom Users

Zoom Users are created in order to login to Zoom clients on desktop or mobile, it can also be assigned to SIP Device. The steps for creating a user are as follows:

1. Navigate to Admin -> User Management > Users. Click + Add Users to create new Zoom users. "A pop-up window will appear titled "Add Users". Fill out the pop-up with the desired user info and select 'Add'.

| ZOOM Products Solut                            | ions Resources Plans & Pricing                    |                      |                                                           |                                                                                           |                                                      |                            | Si       | chedule Joir | n Host - Whiteboard 🛛 |
|------------------------------------------------|---------------------------------------------------|----------------------|-----------------------------------------------------------|-------------------------------------------------------------------------------------------|------------------------------------------------------|----------------------------|----------|--------------|-----------------------|
| Phone<br>Personal Contacts                     | Users You have licenses <u>still evailable</u> to | users. Assign licens | e to users or manage                                      | your license count.                                                                       |                                                      |                            |          |              | Document              |
| Whiteboards                                    | Users Pending Advanced                            |                      | Add Users                                                 |                                                                                           |                                                      |                            |          |              |                       |
| Recordings<br>Settings                         | Q Search Advanced Search Y                        |                      | Add users with t<br>You can add user<br>their accounts wi | heir email addresses<br>s of all types to your account. I<br>II be added to this account. | f you enter the email address of ac                  | count owners, all users on |          | Import       | Export Y + Add Users  |
| Scheduler                                      | Email/Name ID \$                                  | First Name 🌻         | ( · · · · @g                                              | mail.com                                                                                  |                                                      |                            | Departme | nt           | ٢                     |
| Analytics & Reports                            | kishore@tekvizion.com                             | Kishore              | User Type 🕥                                               | ) Basic O Licensed                                                                        | On-Prem ()                                           |                            |          |              | Edit                  |
| Dashboard                                      | apambrose®tekvizion.com                           | Amul Priya           |                                                           | Meeting (9 available)                                                                     |                                                      | )                          | Managed  |              | Edit                  |
| Users                                          | abelardo@tekvizion.com                            | Abeelardo1           |                                                           | <ul> <li>Large Meeting (500 par</li> <li>Zoom Webinars (500 at</li> </ul>                 | ticipants) (20 available)<br>tendees) (18 available) |                            |          |              | Edit                  |
| Groups<br>Roles<br>Contacts                    | obhishanth507@gmail.com                           | Abhishanth           | Department<br>Manager                                     | Managed<br>Kis(                                                                           |                                                      | •                          | Managed  |              | Edit                  |
| Team Chat Management     Device Management     | aguajardo@tekvizion.com                           | Abelardo             | Job Title<br>Location                                     | Engineer<br>Plano                                                                         |                                                      |                            | test     |              | Edit                  |
| Room Management     Workspaces Management      | aksomalingam@tekvizion.com                        | Arunkumar            |                                                           |                                                                                           |                                                      | Add Cancel                 |          |              | Edit                  |
| Phone System Management     Account Management | arun716©gmail.com                                 | Arun                 |                                                           | Kumar                                                                                     | Member                                               | Basic<br>- Zoom Phone      |          |              | Edit                  |
| > Advanced                                     | asayani@tekvizion.com                             | Abhishanth           |                                                           | Sayani                                                                                    | Member                                               | Licensed<br>- Zoom Phone   |          |              | Edit                  |
| Zoom Learning Center                           | Dindu.pondugula@gmail.com                         | Bindu                |                                                           | Pondugula                                                                                 | Member                                               | Basic<br>- Zoom Phone      | Program  |              | Edit                  |

Figure 1 : Add Users

- 2. A Zoom activation email is sent to the email address used in creating the user, follow the instruction to activate the zoom account.
- 3. Navigate to Phone System Management > Users & Rooms. Click Add

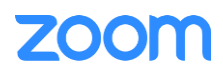

Zoom Confidential

| Users   | Zoom Po                        |                                                                                                    |                                                                                                    |                                                                                                    |                                                                        |                                                                         |                                                                                                    |
|---------|--------------------------------|----------------------------------------------------------------------------------------------------|----------------------------------------------------------------------------------------------------|----------------------------------------------------------------------------------------------------|------------------------------------------------------------------------|-------------------------------------------------------------------------|----------------------------------------------------------------------------------------------------|
|         | 200111 KU                      | oms Com                                                                                                    | imon Areas Cisco/Pol                                                                                                    | ycom Rooms                                                                                                    |                                                                        |                                                                         |                                                                                                    |
|         |                                |                                                                                                    |                                                                                                    |                                                                                                    |                                                                        |                                                                         |                                                                                                    |
| Plan De | etails                         |                                                                                                    |                                                                                                    |                                                                                                    |                                                                        |                                                                         |                                                                                                    |
| Add     | Import E                       | xport                                                                                                    |                                                                                                    |                                                                                                    |                                                                        |                                                                         |                                                                                                    |
| Q Se    | arch by Name, E                | ct. or Number                                                                                                    |                                                                                                    |                                                                                                    |                                                                        |                                                                         |                                                                                                    |
| Depa    | rtment v Ente                  | r department fu                                                                                                    | II name Package (All)                                                                                                    | Status (All)                                                                                                    | V Site (/                                                              | AII)                                                                    | )                                                                                                    |
|         |                                |                                                                                                    |                                                                                                    |                                                                                                    |                                                                        |                                                                         | )                                                                                                    |
|         |                                |                                                                                                    |                                                                                                    |                                                                                                    |                                                                        |                                                                         |                                                                                                    |
|         |                                |                                                                                                    |                                                                                                    |                                                                                                    | Desk                                                                   |                                                                         |                                                                                                    |
|         | Name 💲                         | Ext. ‡                                                                                                    | Package                                                                                                    | Number(s)                                                                                                    | Phone(s)                                                               | User Status                                                             | Site                                                                                                    |
|         | -                              |                                                                                                    |                                                                                                    |                                                                                                    |                                                                        |                                                                         |                                                                                                    |
|         |                                | 8036                                                                                                    | Zoom Phone Basic<br>(Migrated)                                                                                                    |                                                                                                    | 🔲 Online                                                               | Active                                                                  | Main Sit                                                                                                    |
|         | @gmail.com                     |                                                                                                    | (migrated)                                                                                                    |                                                                                                    |                                                                        |                                                                         |                                                                                                    |
|         | _                              |                                                                                                    |                                                                                                    |                                                                                                    |                                                                        |                                                                         |                                                                                                    |
|         | @tekvizi<br>on.com             | 8035                                                                                                    | US/CA Unlimited                                                                                                    | (719)                                                                                                    | Offline                                                                | Active                                                                  | Main Sit                                                                                                    |
|         | Pian De<br>Add<br>Q Se<br>Depa | Plan Details          Add       Import       E         Q. Search by Name, E       E         Department ~       Ente         Import       E         Import       E <tr< td=""><td>Add       Import       Export         Q. Search by Name, Ext. or Number       Department v       Enter department fut         Department v       Enter department fut         Base       Base         Base       Base         Import       Ext. ‡         Base       Base         Base       Base</td><td>Add       Import       Export         Q. Search by Name, Ext. or Number       Q. Search by Name, Ext. or Number         Department V       Enter department full name       Package (All)         Import       Import       Ext. ‡       Package         Import       Ext. ‡       Package         Import       Ext. ‡       <t< td=""><td>Add       Import       Export         Q Search by Name, Ext. or Number      </td><td>Add       Import       Export         Q. Search by Name, Ext. or Number      </td><td>Plan Details         Add       Import       Export            <ul> <li>Search by Name, Ext. or Number</li> <li>Department              <ul> <li>Enter department full name</li> <li>Package (All)</li> <li>Status (All)</li> <li>Site (All)</li> </ul> <ul> <li>Name              <ul> <li>Ext.              <li>Package (All)</li> <li>Status (All)</li> <li>Site (All)</li> </li></ul>          Department          <ul> <li>Enter department full name</li> <li>Package (All)</li> <li>Status (All)</li> <li>Site (All)</li> </ul>          Name          <ul> <li>Ext.              <li>Package</li> <li>Number(s)</li> <li>Desk<br/>Phone(s)</li> <li>User Status<br/><li>Gonine Active</li> </li></li></ul> <ul> <li>Gonine Basic<br/><ul> <li>Gonine Active</li> <li>Status (Migrated)</li> <li>(T19)</li> <li>Offline Active</li> </ul></li></ul></li></ul></li></ul></td></t<></td></tr<> | Add       Import       Export         Q. Search by Name, Ext. or Number       Department v       Enter department fut         Department v       Enter department fut         Base       Base         Base       Base         Import       Ext. ‡         Base       Base         Base       Base | Add       Import       Export         Q. Search by Name, Ext. or Number       Q. Search by Name, Ext. or Number         Department V       Enter department full name       Package (All)         Import       Import       Ext. ‡       Package         Import       Ext. ‡       Package         Import       Ext. ‡ <t< td=""><td>Add       Import       Export         Q Search by Name, Ext. or Number      </td><td>Add       Import       Export         Q. Search by Name, Ext. or Number      </td><td>Plan Details         Add       Import       Export            <ul> <li>Search by Name, Ext. or Number</li> <li>Department              <ul> <li>Enter department full name</li> <li>Package (All)</li> <li>Status (All)</li> <li>Site (All)</li> </ul> <ul> <li>Name              <ul> <li>Ext.              <li>Package (All)</li> <li>Status (All)</li> <li>Site (All)</li> </li></ul>          Department          <ul> <li>Enter department full name</li> <li>Package (All)</li> <li>Status (All)</li> <li>Site (All)</li> </ul>          Name          <ul> <li>Ext.              <li>Package</li> <li>Number(s)</li> <li>Desk<br/>Phone(s)</li> <li>User Status<br/><li>Gonine Active</li> </li></li></ul> <ul> <li>Gonine Basic<br/><ul> <li>Gonine Active</li> <li>Status (Migrated)</li> <li>(T19)</li> <li>Offline Active</li> </ul></li></ul></li></ul></li></ul></td></t<> | Add       Import       Export         Q Search by Name, Ext. or Number | Add       Import       Export         Q. Search by Name, Ext. or Number | Plan Details         Add       Import       Export <ul> <li>Search by Name, Ext. or Number</li> <li>Department              <ul> <li>Enter department full name</li> <li>Package (All)</li> <li>Status (All)</li> <li>Site (All)</li> </ul> <ul> <li>Name              <ul> <li>Ext.              <li>Package (All)</li> <li>Status (All)</li> <li>Site (All)</li> </li></ul>          Department          <ul> <li>Enter department full name</li> <li>Package (All)</li> <li>Status (All)</li> <li>Site (All)</li> </ul>          Name          <ul> <li>Ext.              <li>Package</li> <li>Number(s)</li> <li>Desk<br/>Phone(s)</li> <li>User Status<br/><li>Gonine Active</li> </li></li></ul> <ul> <li>Gonine Basic<br/><ul> <li>Gonine Active</li> <li>Status (Migrated)</li> <li>(T19)</li> <li>Offline Active</li> </ul></li></ul></li></ul></li></ul> |

4. Click Choose beside Users and when the pop-up window opens, select the proper user and Confirm

| ZOOM Products Sole                          | utions Resources Plans & Pricir                       | g                                 |                 |
|---------------------------------------------|-------------------------------------------------------|-----------------------------------|-----------------|
| Whiteboards                                 | Users & Rooms > Users > Add                           |                                   | _               |
| Recordings                                  | Add Users                                             | Choose from Users                 |                 |
| Settings                                    | You can assign extension numbers to                   | Q Search by Name or Email Address |                 |
| Scheduler                                   | plans to those users who need to mak                  |                                   |                 |
| Analytics & Reports                         | Site                                                  | □ Name 븆                          | Email Address 븆 |
| ADMIN                                       | Users Choose                                          | □ s                               | @yahoo.com      |
| Dashboard                                   |                                                       | □ ≤                               | @gmail.com      |
| > User Management                           | Package Zoom F                                        |                                   |                 |
| > Team Chat Management                      | Assign                                                |                                   | )@gmail.com     |
| > Device Management                         |                                                       | Page Size 10 🔻 Total 3            |                 |
| > Room Management                           | <ul> <li>Specify a template to be assigned</li> </ul> |                                   |                 |
| > Workspaces Management                     | Save Cancel                                           |                                   | Confirm         |
| <ul> <li>Phone System Management</li> </ul> |                                                       |                                   |                 |
| Users & Rooms                               |                                                       |                                   |                 |
| Auto Receptionists                          |                                                       |                                   |                 |
| Call Queues                                 |                                                       |                                   |                 |
| Shared Lines                                |                                                       |                                   |                 |

Figure 3 : Choose user

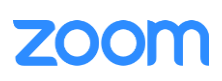

5. Click **Assign** beside Package and at new window, select proper Calling plan. **US/CA Unlimited Calling Plan** was picked up, click **Save** to complete adding users under Phone System Management

| ZOOM Products Solu                          | itions Resources                                | Plans & Pricing                                                                                                    |
|---------------------------------------------|-------------------------------------------------|----------------------------------------------------------------------------------------------------|
| PERSONAL                                    | Users & Rooms > Use                             | ers > Add                                                                                                    |
| Profile                                     |                                                 |                                                                                                    |
| Meetings                                    | Add Users                                       |                                                                                                    |
| Webinars                                    | You can assign extens<br>plans to those users w | ion numbers to existing users in your account. After that, you can assign calling<br>ho need to make outbound calls. You can add up to 100 users each time. |
| Phone                                       | Site                                            | Main Site                                                                                                    |
| Personal Contacts                           |                                                 |                                                                                                    |
| Whiteboards                                 | Users                                           | Choose                                                                                                    |
| Recordings                                  | Package                                         | Zoom Phone Basic (Migrated) 💿                                                                                                    |
| Settings                                    |                                                 | Assign                                                                                                    |
| Scheduler                                   |                                                 |                                                                                                    |
| Analytics & Reports                         | Specify a template                              | to be assigned to users                                                                                                    |
| ADMIN                                       | Save Cancel                                     |                                                                                                    |
| Dashboard                                   |                                                 |                                                                                                    |
| > User Management                           |                                                 |                                                                                                    |
| > Team Chat Management                      |                                                 |                                                                                                    |
| > Device Management                         |                                                 |                                                                                                    |
| > Room Management                           |                                                 |                                                                                                    |
| > Workspaces Management                     |                                                 |                                                                                                    |
| <ul> <li>Phone System Management</li> </ul> |                                                 |                                                                                                    |
| Users & Rooms                               |                                                 |                                                                                                    |

#### Figure 4 (a): Assign Calling Plan

| ZOOM Products Solution                      | ons Resources Plans          | & Pricing                                                                                                    |
|---------------------------------------------|------------------------------|----------------------------------------------------------------------------------------------------|
| Whiteboards                                 | Users & Rooms > Users >      | Add                                                                                                    |
| Recordings                                  | Add Users                    |                                                                                                    |
| Settings                                    | You can agaign avtancian nu  | mbore to evicting upper in your operant. After that you can easing calling                                                                       |
| Scheduler                                   | plans to those users who nee | mbers to existing users in your account. After that, you can assign calling<br>ad to make outbound calls. You can add up to 100 users each time. |
| Analytics & Reports                         | Site                         | Main Site                                                                                                    |
| ADMIN                                       | Users                        | Chosen: 1                                                                                                    |
| Dashboard                                   |                              | ×                                                                                                    |
| > User Management                           |                              | Choose                                                                                                    |
| > Team Chat Management                      |                              |                                                                                                    |
| > Device Management                         | Раскаде                      | Select Package                                                                                                    |
| > Room Management                           |                              | US/CA Unlimited Calling Plan (O Available)<br>Pro Features - Unlimited Domestic                                                                  |
| > Workspaces Management                     | Specify a template to be     | as<br>Zoom Phone Power Pack (20 Available)                                                                                                    |
| <ul> <li>Phone System Management</li> </ul> | Save Cancel                  | Power Pack Features                                                                                                    |
| Users & Rooms                               |                              |                                                                                                    |
| Auto Receptionists                          |                              |                                                                                                    |
| Call Queues                                 |                              |                                                                                                    |

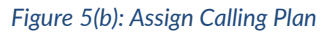

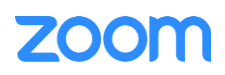

6. Click Assign and select Assign Numbers to the newly added user

| ZOOM Products Sol                           | utions Re | esources P       | lans & Pricing | Areas Cisco/Poly | rcom Rooms         |                        |               |           | Schedule     | Join | Host ~     | Whiteboard |  |
|---------------------------------------------|-----------|------------------|----------------|------------------|--------------------|------------------------|---------------|-----------|--------------|------|------------|------------|--|
| Whiteboards                                 | Plan De   | etails           |                |                  |                    |                        |               |           |              |      |            |            |  |
| Recordings                                  | Add       | Import E         | xport          |                  |                    |                        |               |           |              |      |            |            |  |
| Settings                                    |           |                  |                |                  |                    |                        |               |           |              |      |            |            |  |
| Scheduler                                   | Q Se      | arch by Name, Ex | tt. or Number  | l                | Department ~ Enter | r department full name | Package (All) | ~         | Status (All) | ~    | Site (All) |            |  |
| Analytics & Reports                         |           |                  |                |                  |                    |                        |               |           |              |      |            |            |  |
| ADMIN                                       |           | Name 🛊           | Ext. \$        | Package          | Number(s)          | Desk Phone(s)          | User Status   | Site      | Group        |      |            |            |  |
| Dashboard                                   |           | P'               |                |                  |                    |                        |               |           |              |      |            |            |  |
| > User Management                           |           | mail.com         | @g 8036        | (Migrated)       |                    | Online                 | Active        | Main Site |              |      |            | Assign ~   |  |
| > Team Chat Management                      |           |                  |                |                  |                    |                        |               |           |              |      |            |            |  |
| > Device Management                         |           | u ,<br>om        | .c 8035        | US/CA Unlimited  | (719)              | Offline                | Active        | Main Site |              |      |            | Assign ~   |  |
| Room Management                             |           |                  |                |                  |                    |                        |               |           |              |      | Assign     | Packages   |  |
| > Workspaces Management                     |           | U .              | 8034           | US/CA Unlimited  | (719)              |                        | Active        | Main Site |              |      | Assign     | Numbers    |  |
| <ul> <li>Phone System Management</li> </ul> |           | gmail.com        |                |                  |                    |                        |               |           |              |      |            |            |  |
| Users & Rooms                               |           | E                | 8033           | US/CA Unlimited  | (719)              |                        | Active        | Main Site |              |      |            | Assign ~   |  |
| Auto Receptionists                          |           | n.com            |                |                  | (10)               |                        | 10010         |           | -            |      |            |            |  |

Figure 6 : Assign Numbers

7. Select the desired DID and click **confirm** to assign the DID to the user

| Ass  | sign Numbers<br>htry/Region |                                           |             |                        |              |
|------|-----------------------------|-------------------------------------------|-------------|------------------------|--------------|
| Un   | ited States 🗸 🗸             |                                           |             |                        |              |
|      | Search                      |                                           | Site (All)  | Number Type (All) 🗸    | Get Numbere  |
| •    | Number                      | Агеа                                      | Number Type | Voice Capability       | Site         |
|      | (719) 5                     | Canon City,<br>Colorado, United<br>States | Toll Number | Incoming &<br>Outgoing | Main Site    |
|      | (719)                       | Canon City,<br>Colorado, United<br>States | Toll Number | Incoming &<br>Outgoing | Main Site    |
|      | (719)                       | Canon City,<br>Colorado, United<br>States | Toll Number | Incoming &<br>Outgoing | Main Site    |
|      | (719)                       | United States                             | Toll Number | Incoming &<br>Outgoing | Main Site    |
|      | (716                        | United States                             | Toll Number | Incoming &<br>Outgoing | Main Site    |
|      | (719)                       | United States                             | Toll Number | Incoming &<br>Outgoing | Main Site    |
|      | (715                        | United States                             | Toll Number | Incoming &<br>Outgoing | Main Site    |
|      | (716                        | United States                             | Toll Number | Incoming &<br>Outgoing | Main Site    |
|      | (719)                       | United States                             | Toll Number | Incoming &<br>Outgoing | Main Site    |
|      | (719)                       | United States                             | Toll Number | Incoming &<br>Outgoing | Main Site    |
| Page | 1 of 2 < > Page             | e Size 10 -                               | Total 13    |                        |              |
|      |                             |                                           |             | Co                     | nfirm Cancel |

ect DID Number Igl

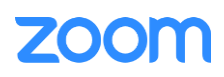

#### 2. Add SIP Devices

- 1. Navigate to ADMIN -> Phone System Management -> Phones & Devices. Click Add
  - Set **Display Name**: Add any name.
  - Set MAC Address: add the Snom M500 MAC Address here
  - Set **Device Type**: select **Other** as the phone type is not certified yet
  - Click Assign under Assigned To and select the newly created user in previous steps
  - Click Save

| ZOOM Products Solution                      | ons Resources Plans &       | & Pricing                                               |                                                  |              |                                             |            |                                |                            | Schedule Joir           | i Host - Whiteb                        | ard     |
|---------------------------------------------|-----------------------------|---------------------------------------------------------|--------------------------------------------------|--------------|---------------------------------------------|------------|--------------------------------|----------------------------|-------------------------|----------------------------------------|---------|
| Settings                                    |                             |                                                         |                                                  |              |                                             |            |                                |                            |                         |                                        |         |
| Scheduler                                   | Assigned Unassigne          | d                                                       |                                                  |              |                                             |            |                                |                            |                         |                                        |         |
| Analytics & Reports                         |                             |                                                         | Í                                                |              |                                             |            |                                |                            |                         |                                        |         |
| ADMIN                                       | Analog Telephone Adapter a  | and Shared Office manage                                | ement functions are now                          | Add Device   |                                             | ed to crea | ate a profile/extension and th | en IP Phones, Analog Tele  | phone Adapters, or Zooi | n Phone Appliance device               | is      |
| Dashboard                                   | can be added to the Commo   | on Area. This is a consiste<br>e devices can be assigne | nt workflow with manag<br>d to Common Area. To r | Display Name | B                                           |            |                                |                            |                         |                                        |         |
| > User Management                           |                             | -                                                       |                                                  | Description  |                                             |            |                                |                            |                         |                                        |         |
| > Team Chat Management                      | Add Export @                |                                                         |                                                  | (Optional)   |                                             |            |                                |                            |                         | Resync by Accor                        | nt/Site |
| > Device Management                         |                             |                                                         |                                                  |              |                                             |            |                                |                            |                         |                                        |         |
| > Room Management                           | C Search by User, Ext., MAC |                                                         | ļ                                                | MAC Address  | 00                                          |            | Ľ                              | evice (All)                | (All) V Status (        | LII) V Site (All)                      |         |
| > Workspaces Management                     |                             |                                                         |                                                  | Device Type  | Other                                       |            |                                |                            |                         |                                        |         |
| <ul> <li>Phone System Management</li> </ul> |                             |                                                         |                                                  |              |                                             |            |                                |                            |                         |                                        |         |
| Users & Rooms                               | Display Name 💲              | Device Type                                             | MAC Address                                      |              | This device type supports up to 1 assignee. |            | IP Address                     | Hot Desking (Signed<br>In) | Provision Template      | Call Control from<br>Desktop Client () | 0       |
| Auto Receptionists                          |                             |                                                         |                                                  |              |                                             | _          |                                |                            |                         |                                        |         |
| Call Queues                                 |                             | Other                                                   | _                                                | Assigned to  | Ext 8036                                    | Site       |                                | Unsupported                | Unsupported             | Unsupported                            |         |
| Shared Lines                                |                             |                                                         |                                                  |              | ER. 0000                                    |            |                                |                            |                         |                                        |         |
| Group Call Pickup                           |                             | Other                                                   |                                                  |              |                                             |            |                                | Unsurgented                |                         | Unsupported                            |         |
| Phone Numbers                               |                             | Other                                                   |                                                  |              | Save                                        | Cancel     |                                |                            |                         |                                        |         |
| Provider Exchange                           |                             |                                                         |                                                  | _            | Offline                                     |            |                                |                            |                         |                                        |         |
| Phones & Devices                            |                             | Other                                                   |                                                  | Ext. 8015    | Provision                                   | Main Site  |                                | Unsupported                | Unsupported             | Unsupported                            |         |
| Monitoring                                  |                             |                                                         |                                                  |              |                                             |            |                                |                            |                         |                                        |         |
| Assets Library                              | 0 8                         | Other                                                   | _                                                | Ext. 8019    | Offline                                     | Main Site  |                                | Unsupported                | Unsupported             | Unsupported                            |         |
| Logs                                        |                             |                                                         |                                                  |              | Provision                                   |            |                                |                            |                         |                                        |         |
| Company Info                                | -                           |                                                         |                                                  |              | Offline                                     |            |                                |                            |                         |                                        |         |
| > Account Management                        |                             | other                                                   |                                                  | Ext. 8016    | Provision                                   | Main Site  |                                | unsupported                | Unsupported             | unsupported                            |         |
| Advanced                                    |                             |                                                         |                                                  |              |                                             |            |                                |                            |                         |                                        |         |

Figure 8 : Add Desk Phone

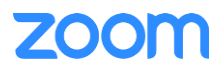

2. Select the Display Name of the newly created Desk Phone "**SNOM M500-8035**" to navigate to its profile and click the **Actions** and select **Provision** button. The SIP Account detail is displayed which will be used in the Snom M500 provisioning (section Provisioning through Phone's Web Interface)

3. Download the Certificates and import them to the device, so that device will be considered in the trust list. (Importing the certificates to the phone is described later in (section 3.4.3 Apply trusted certificates))

| SONAL                 |                        |                         |
|-----------------------|------------------------|-------------------------|
| Profile               | Phones & Devices > Ass | signed > SNOM M500-8035 |
| Meetings              | SNOM M500-8            | 8035 Rename             |
| Webinars              | No description         |                         |
| Phone                 | Profile                |                         |
| Personal Contacts     | Site                   | Main Site (Main Site)   |
| Whiteboards           | Assigned to            |                         |
| Recordings            |                        | Ext. 8035 ×             |
| Settings              |                        |                         |
| Scheduler             | IP Address             | 10                      |
|                       | Device Type            | Other                   |
|                       | Firmware Version       |                         |
| User Management       | MAC Address            | 00-0                    |
| Team Chat Management  | Provision Template     | Unsupported 💿           |
| Device Management     | Status                 | Online                  |
| Room Management       |                        |                         |
| Workspaces Management | Actions 🗸 Rem          | ove                     |
| Users & Rooms         | Provision              |                         |
| Auto Receptionists    | Resync                 |                         |

Figure 9(a): Provisioning

| ZOOM Products Solution                            | ons Resources Pla      | ans & Pricing           |                                                                                                    |
|---------------------------------------------------|------------------------|-------------------------|----------------------------------------------------------------------------------------------------|
| PERSONAL                                          | Phones & Devices > Ass | ligned > SNOM M500-8035 |                                                                                                    |
| Profile                                           |                        |                         |                                                                                                    |
| Meetings                                          | SNOM M500-8            | Rename                  | Provisioning                                                                                                    |
| Webinars                                          | No description         |                         | MAC Address 00-04-13-bb-09-c7                                                                                                    |
| Phone                                             | Profile                |                         | Device Type Other                                                                                                    |
| Personal Contacts                                 | Site                   | Main Site (Main Site)   |                                                                                                    |
| Whiteboards                                       | Assigned to            |                         | You will need to enable TLS1.2 for SIP registration and enable SRTP for secure calling on your IP phone.                                                 |
| Recordings                                        |                        | Ext. 8035 ×             | Please refer to your manufacturer's instructions for these processes.                                                                                    |
| Settings                                          |                        |                         | You'll need following information for manual provisioning.                                                                                               |
| Scheduler                                         | IP Address             | 10                      |                                                                                                    |
| Analytics & Reports                               | Davice Type            | Other                   | SIP Account 1:                                                                                                    |
| ADMIN                                             | Cierco Type            | Other                   | 1. SIP Domain: 7000766863.zoom.us<br>2. Outbound Prover ue01sip0b.sc zoom.us: 5001                                                                       |
| Dashboard                                         |                        |                         | 3. User Name: 9                                                                                                    |
| > User Management                                 | MAC Address            | 004                     | 4. Authorization ID: 7                                                                                                    |
| > Team Chat Management                            | Provision Template     | Unsupported (®          | 5. Password: m                                                                                                    |
| > Device Management                               | Status                 | Online                  |                                                                                                    |
| Room Management                                   |                        |                         | import to your IP phone if they are not in the trust list of the device.                                                                                 |
| Workspaces Management     Phone System Menagement | Actions Y Rem          | ove                     | Note: Please note that Zoom support team will not be able to troubleshoot or configure IP phones that                                                    |
| Users & Rooms                                     |                        |                         | are provisioned in this manner. Some Zoom Phone features may not work on manually provisioned<br>phones. It may vary depending on your desk phone model. |
| Auto Receptionists                                |                        |                         |                                                                                                    |
| Call Queues                                       |                        |                         | Circa                                                                                                    |
| Shared Lines                                      |                        |                         | Ciuse                                                                                                    |
| Group Call Pickup                                 |                        |                         |                                                                                                    |

Figure 10(b): Provisioning

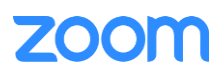

## 3. Snom M500 Provisioning

This section provides instructions on how to configure Snom M500 to register to Zoom Phone Services.

#### 3.1 Deployment Topology Diagram

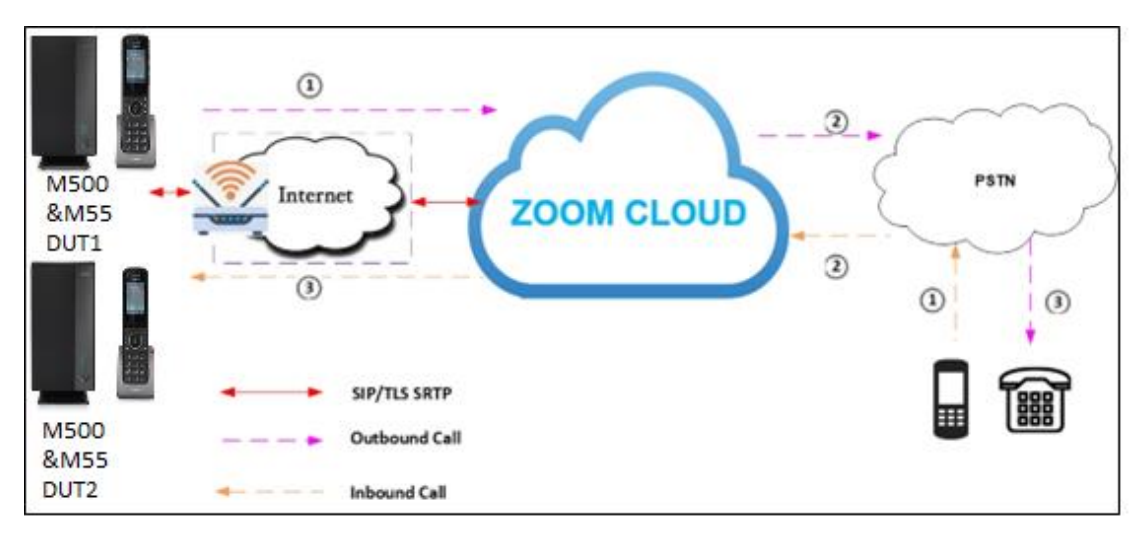

#### 3.2 Network

Figure 9: Network Diagram

By default, Snom M500 has DHCP mode enabled, if the router to which phone is connected does not support DHCP, you can configure static IP manually. You can find the IP address of Snom M500 by navigating the physical phone: Settings  $\rightarrow$  Status $\rightarrow$  Network $\rightarrow$ IP4

#### 3.3 Firmware Upgrade

This section ensures the phone is upgraded with the required firmware. The firmware used for this test is 1.11.1

- From the phone's home page, Navigate to: Servicing→ Firmware Upgrade→ Auto and Manual Upgrade.
- Please choose Base File and Handset File and click update from file/Install Handset file (Phone may have to restart to get applied with the changes)

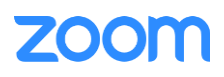

| SN()M                                                                 |                                                                                                    |
|-----------------------------------------------------------------------|----------------------------------------------------------------------------------------------------|
| STATUS<br>SYSTEM<br>NETWORK<br>CONTACTS<br>SERVICING<br>Reboot        | WARNING     Update login passwords for security reason                                                                       |
| Time and Date                                                         | Firmware Server Settings                                                                                                    |
| Custom Language<br>Firmware Upgrade<br>Auto Upgrade<br>Manual Upgrade | Base Firmware URL:<br>Update Base Firmware Now<br>Handset Firmware<br>URL:<br>Installed Handset<br>Firmware<br>Not Available |
| Security                                                              | Cordless Deskset<br>Firmware URL:                                                                                            |
| Tr369                                                                 | Installed Cordless Not Available<br>Deskset Firmware                                                                         |
| System Logs<br>SIP Trace                                              | Install Cordless Deskset Firmware Now Server Authentication Name:                                                            |
| Settings                                                              | Server Authentication<br>Password:<br>Save                                                                                   |

Figure 11(a): Auto Firmware Upgrade

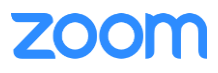

| SN()M                                                          |                                        |                             |
|----------------------------------------------------------------|----------------------------------------|-----------------------------|
| STATUS<br>SYSTEM<br>NETWORK<br>CONTACTS<br>SERVICING<br>Reboot | • Update login pas                     | sswords for security reason |
| Time and Date                                                  | Manual Firmware Updat                  | te Settings                 |
| Custom Language                                                | Base File Name:                        | No file chosen              |
| Firmware Upgrade<br>Auto Upgrade                               |                                        | Choose File                 |
| Manual Upgrade                                                 | Update from File                       |                             |
| Provisioning                                                   |                                        |                             |
| Security                                                       | Handset File name:                     | No file chosen              |
| Certificates                                                   |                                        | Choose File                 |
| 11309                                                          | Installed Handset Firmware             | Not Available               |
| System Logs                                                    | Install Handset File                   |                             |
| SIP Trace                                                      |                                        |                             |
| Settings                                                       |                                        |                             |
|                                                                | Cordless deskset File name::           | No file chosen              |
|                                                                |                                        | Choose File                 |
|                                                                | Installed cordless deskset<br>Firmware | Not Available               |
|                                                                | Install cordless deskset File          |                             |
|                                                                |                                        |                             |
|                                                                |                                        |                             |

Figure 12(b) : Manual Firmware Upgrade

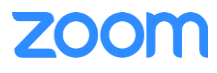

### **3.4 Provisioning**

The Snom M500 can be provisioned in two ways:

- 1. Provisioning through a HTTP/TFTP Server
- 2. Provisioning through Web Interface

3.4.1 Provisioning through a HTTP/TFTP server

From the phone's home page, Navigate to: Servicing  $\rightarrow$  Provisioning  $\rightarrow$  Server URL

- In a HTTP/TFTP Server, upload the below file in order for the phone to download the necessary configuration files and get provisioned. In this example, we have used <u>tftp://10.64.xx.xx/</u>" or "<u>http://10.64.xx.xx/</u>", then DUT will fetch 2 files: snomM500.htm and snomM500-{MAC}.htm
- Place sip\_account.sips\_uri\_enable = 0 in a text file and import it into the phone.
- You can then export the configuration and check to ensure the setting was set properly.

| SNOm                                                               |                                                                                                    |                      |                            |
|--------------------------------------------------------------------|----------------------------------------------------------------------------------------------------|----------------------|----------------------------|
| STATUS<br>SYSTEM<br>NETWORK<br>CONTACTS<br>SERVICING<br>Reboot     | WARNING     Update login passwords for security reason                                                                                                    |                      |                            |
| Time and Date Custom Language Firmware Upgrade Provisioning Reputs | Provisioning Server           Server URL: <a href="https://secure.prov/sionling.s">https://secure.prov/sionling.s</a> Server Authentication Name: <a href="https://secure.prov/sionling.s">https://secure.prov/sionling.s</a> Server Authentication Name: <a href="https://secure.prov/sionling.s">https://secure.prov/sionling.s</a>                                                                                                    |                      |                            |
| Certificates                                                       | Plug-and-Play Settings                                                                                                    |                      |                            |
| Tr369                                                              | Enable PnP Subscribe                                                                                                    |                      |                            |
| System Logs                                                        | DHCP Settings                                                                                                    |                      |                            |
| ser race<br>Settings                                               | Use DHCP Options      DHCP Option Priority 1: <u>56     </u> DHCP Option Priority 2: <u>150     </u> DHCP Option Priority 3: <u>160     </u> Vendor Class ID (DHCP 60): <u>snorm&amp;500     </u> User Class Into (DHCP 77): <u>snorm&amp;500     </u>                                                                                                    |                      |                            |
|                                                                    | Resynchronization                                                                                                    |                      |                            |
|                                                                    | Moda: Brotup Check: On<br>Brotup Check: On<br>Schedule Check:<br>Brotup Check:<br>Drotup Check:<br>Drotup Check |                      |                            |
|                                                                    | Import from File:                                                                                                    | Update from File     | No file chosen Choose File |
|                                                                    | Export Configuration                                                                                                    |                      |                            |
|                                                                    | Export to File:                                                                                                    | Export<br>Export XML |                            |
|                                                                    | Reset Configuration                                                                                                    |                      |                            |
|                                                                    | Reset Configuration to Default Settings:                                                                                                    | Reset                |                            |
|                                                                    | See                                                                                                    |                      |                            |

Figure 13 : Manual Provisioning

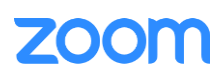

• From Web UI of phone, Click Servicing→Reboot

| SNOM                                                 |                                                        |
|------------------------------------------------------|--------------------------------------------------------|
| STATUS<br>SYSTEM<br>NETWORK<br>CONTACTS<br>SERVICING | WARNING     Update login passwords for security reason |
| Reboot                                               |                                                        |
| Time and Date                                        | Reboot                                                 |
| Custom Language                                      | This Base Reboot                                       |
| Firmware Upgrade                                     |                                                        |
| Provisioning                                         |                                                        |
| Security                                             |                                                        |
| Certificates                                         |                                                        |
| Tr369                                                |                                                        |
| System Logs                                          |                                                        |
| SIP Trace                                            |                                                        |
| Settings                                             |                                                        |

Figure 142 : Reboot

• Once the Phone reboots, enter the phone's IP address in the browser's address bar (https://ip-address) and enter. There is a default administrator username and password (admin/admin)

| Sign in      |                  |                |        |
|--------------|------------------|----------------|--------|
| http://10    | ion to this site | is not private |        |
| four connect |                  | is not private |        |
| Username     |                  |                |        |
| Password     |                  |                |        |
|              |                  |                |        |
|              |                  | Sign in        | Cancel |

Figure 153 : Phone Login

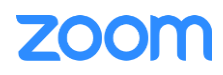

#### 3.4.2 Provisioning through Phone's Web Interface

•

This section explains how the device can be registered in Zoom portal using SIP Account details that is populated in Zoom portal (explained earlier in <u>2. Add SIP Devices -> Provisioning</u>)

- Snom M500 configuration is done via web interface, enter the phone's IP address in the browser's address bar (https://ip-address) and enter
  - Navigate to System →SIP Account Management→ Account 1
    - 1. Select Account 1 and Enable Account
    - 2. Account Label: Enter any label.
    - 3. Display name: Enter any name/Number
    - 4. User Identifier: User Name (from Zoom provisioning)
    - 5. Authentication Name: Authorization ID (from Zoom provisioning)
    - 6. Authentication Password: Password (from Zoom provisioning)
    - 7. SIP Server, Registration, Outbound Proxy, and Backup Outbound Proxy (from Zoom Provisioning).
      - a). Registrar: SIP Server and Registration: Server Address: **xxxxxxxx.zoom.us and Port:5060**(Provided by Zoom)

b). Outbound Proxy and Backup outbound Proxy: **Server Address**: **xxxxxxxxx.sc.zoom.us and Port:5091** (Provided by Zoom)

c). Click Save

| SN()M                                                                              |                                                                                                    |
|------------------------------------------------------------------------------------|----------------------------------------------------------------------------------------------------|
| STATUS<br>SYSTEM<br>SIP Account Management<br>Base Preferences<br>User Preferences | WARNING     Update login passwords for security reason                                                                                                    |
| Programmable Keys                                                                  | SYSTEM ACCOUNT MANAGEMENT ACCOUNT                                                                                                    |
|                                                                                    | Account: 1 -                                                                                                    |
| CONTACTS                                                                           | Registration Features Audio Signaling Call Settings                                                                                                    |
|                                                                                    | General Account Settings                                                                                                    |
|                                                                                    | ✓ Enable Account         Account Type       Key Line Emulation ▼         Account label:       snom1         Display Name:       8036         User Identifier:          Authentication Name:          Authentication Password:          SIP Server       3.200m.us         Port:       5080 |
|                                                                                    | Registration                                                                                                    |
|                                                                                    | Server Address:         3.2com.us           Port:         5080           Expiration (secs):         1800           Registration Freq (secs):         10           Outbound Proxy         10                                                                                                |
|                                                                                    | Server Address:         0.200m.us           Port:         5091                                                                                                    |
|                                                                                    | Backup Outbound Proxy                                                                                                    |
|                                                                                    | Server Address: c.zoom.us Port: 5091                                                                                                    |
|                                                                                    | Save                                                                                                    |

Figure 16 : Identity Settings

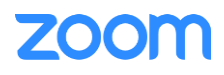

• Navigate to Network -> Basic. Ensure the below parameters are set and Click Save

| STATUS<br>SYSTEM<br>NETWORK<br>Basic<br>Advanced<br>CONTACTS<br>SERVICING | WARNIN<br>• Update<br>Basic Network              | IG<br>login passwords for sec<br>Settings                         | urity reason       |
|---------------------------------------------------------------------------|--------------------------------------------------|-------------------------------------------------------------------|--------------------|
|                                                                           | IPv4<br>Disable<br>DHCP<br>Static IP             | IP Address:<br>Subnet Mask:<br>Gateway:<br>Username:<br>Password: | 10.<br>255.2<br>10 |
|                                                                           | Manually Configure                               | DNS<br>Primary DNS:<br>Secondary DNS:                             | 10.                |
|                                                                           | ● Disable<br>○ Auto Configuration<br>○ Static IP | IP Address:<br>Prefix (0-128):<br>Gateway:                        | 64<br>             |
|                                                                           | Manually Configure Save Eigure 17 - N            | Primary DNS:<br>Secondary DNS:                                    |                    |

• Navigate to System→SIP Account Management→Signaling→ Transport=TLS. Ensure the parameters are set and click Save.

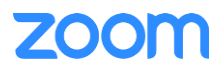

| SNOM                                                                               |                                         |                                   |               |
|------------------------------------------------------------------------------------|-----------------------------------------|-----------------------------------|---------------|
| STATUS<br>SYSTEM<br>SIP Account Management<br>Base Preferences<br>User Preferences | WARNING<br>• Update Ic                  | gin passwords for security reason |               |
| Programmable Keys                                                                  | SYSTEM ACCOUNT                          |                                   | UNT           |
| Paoioo Configuration                                                               | STSTEMACCOUN                            | I MANAGENIEN I ACCO               |               |
| NETWORK                                                                            | Account: 1                              | •                                 |               |
| CONTACTS<br>SERVICING                                                              | Registration Featu<br>Signaling Setting | ures Audio Signaling<br>S         | Call Settings |
|                                                                                    | Local SIP Port                          | 5080                              |               |
|                                                                                    | Transport.                              | TLS V                             |               |
|                                                                                    | Caller Identity                         |                                   |               |
|                                                                                    | Source Priority 1:                      | PAI V                             |               |
|                                                                                    | Source Priority 2:                      | RPID V                            |               |
|                                                                                    | Source Priority 3:                      | From V                            |               |
|                                                                                    | Session Timer                           |                                   |               |
|                                                                                    | Enable Session Timer                    |                                   |               |
|                                                                                    | Minimum Value (secs):                   | 90                                |               |
|                                                                                    | Maximum Value (secs):                   | 1800                              |               |
|                                                                                    | Keep Alive                              |                                   |               |
|                                                                                    | Enable Keep Alive                       |                                   |               |
|                                                                                    | Keep Alive interval (secs):             | 15                                |               |
|                                                                                    | Ignore Keep Alive Faile                 | ure                               |               |
|                                                                                    | NAT Traversal                           |                                   |               |
|                                                                                    | C Enable STUN                           |                                   |               |
|                                                                                    | Server Address:                         |                                   |               |
|                                                                                    | Port.                                   | 3478                              |               |
|                                                                                    | Z Enable STUN Keep-Al                   | ive                               |               |
|                                                                                    | Keep-Alive Interval (secs):             | 30                                |               |
|                                                                                    | Save                                    |                                   |               |

Figure 18 : SIP-Basic Settings

• Navigate to System→SIP Account Management→ Audio→ Enable Voice Encryption(SRTP). Ensure the parameters are set and click Save

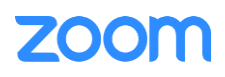

| STATUS   STRACOUNT Management   Bise Preferences   User Preferences   Paging Configuration   NETWORK   NETWORK   CONTACTS   SERVICING     Audio   Codes Priority 1:   Codes Priority 2:   Codes Priority 2:                                                                                                    | SNOM                                                                               |                                                                                                    |                              |               |
|----------------------------------------------------------------------------------------------------|------------------------------------------------------------------------------------|----------------------------------------------------------------------------------------------------|------------------------------|---------------|
| Programmable Mays Pageng Configuration SUSTEM ACCOUNT MANAGEMENT ACCOUNT Account:  I                                                                                                    | STATUS<br>SYSTEM<br>SIP Account Management<br>Base Preferences<br>User Preferences | WARNING     Update login p                                                                                                    | asswords for security reason |               |
| Pageng Configuration:       Account:       I         Registration       Features       Audio       Signaling       Call Settings         Audio       Codes Priority 1:       G 711a       V         Codes Priority 2:       G 711a       V         Codes Priority 3:       G 722       V         Codes Priority 7:       Codes Priority 3:       G 722       V         Codes Priority 7:       Codes Priority 7:       Codes Priority 7:       Codes Priority 7:         Codes Priority 7:       Codes Priority 7:       Codes Priority 7:       Codes Priority 7:         Codes Priority 7:       None       V       Codes Priority 7:       Codes Priority 7:         Codes Priority 7:       None       V       Codes Priority 7:       Codes Priority 7:       Codes Priority 7:         Codes Priority 7:       None       V       Codes Priority 7:       None       V         Codes Priority 7:       None       V       Codes Priority 7:       None       V         Max Local RTP Port:       10000       Image: Priority 1:       10000       Image: Priority 1:       Image: Priority 1:       Image: Priority 1:       Image: Priority 1:       Image: Priority 1:       Image: Priority 1:       Image: Priority 1:       Image: Priority 1:       Image: Pr                                                                                                    | Programmable Keys                                                                  | SYSTEM ACCOUNT M                                                                                                    |                              | UNT           |
| CONTACTS<br>SERVICING       Registration       Features       Audio       Signaling       Call Settings         Audio       Codes Priority 1:       G.711u       ▼         Codes Priority 1:       G.711u       ▼         Codes Priority 1:       G.711a       ▼         Codes Priority 1:       G.711a       ▼         Codes Priority 1:       G.712a       ▼         Codes Priority 1:       G.722a       ▼         Codes Priority 1:       G.722a       ▼         Codes Priority 1:       Codes priority 2:       G.722a         Codes Priority 1:       None       ▼         Codes priority 1:       None       ▼         Codes priority 1:       None       ▼         Codes priority 1:       None       ▼         Enable 0:720 Annex 8       ▼       ▼         Preferred Packetization Time (ms):       20       ▼         DTMF Payload Type:       101       ▼         DSCP (voice):       102       ▼         Max Local RTP Port:       10000       ●         DSCP (voice):       102       ●         DSCP (voice):       102       ●         Pried       ●       ●         Prined                                                                                                    | Paging Configuration                                                               | Account: 1                                                                                                    |                              |               |
| SERVICING         Audio         Codec Priority 1:       0.711u         Codec Priority 2:       0.711a         Codec Priority 3:       0.722         Codec Priority 3:       0.722         Codec Priority 3:       0.722         Codec Priority 4:       0.722         Codec Priority 5:       Dpus         Codec Priority 6:       None         Codec priority 7:       None         Codec priority 7:       None         DTMF Payload Type:       101         Min Local RTP Port:       18000         DSCP (volce):       26         DSCP (signaling):       20                                                                                                    | CONTACTS                                                                           | Registration Features                                                                                                    | Audio Signaling              | Call Settings |
| Codec Priority 1: G.711u v<br>Codec Priority 2: G.711a v<br>Codec Priority 2: G.713a v<br>Codec Priority 3: G.722 v<br>Codec Priority 4: G.728 v<br>Codec Priority 6: Dous v<br>Codec priority 6: None v<br>Codec priority 7: None v<br>Codec priority 7: None v<br>DTMF Payload Type: 101<br>Voice<br>DSCP (voice): 40<br>DSCP (voice): 40<br>DSCP (voice): 40<br>DSCP (voice): 20<br>Jitter Buffer<br>Codec priority 8: 20<br>Minimum Delay (ms): 20<br>Codec priority 8: 20<br>Minimum Delay (ms): 20<br>Codec priority 8: 20<br>Codec priority 8: 20<br>Codec priority | SERVICING                                                                          | Audio                                                                                                    |                              |               |
| Codec Priority 2: G711a<br>Codec Priority 3: G722<br>Codec Priority 4: G728<br>Codec Priority 5: Opus<br>Codec priority 6: None<br>Codec priority 7: None<br>Codec priority 7: None<br>Codec priority 7: None<br>Codec priority 7: None<br>Codec priority 7: None<br>Codec priority 7: None<br>Codec priority 7: None<br>Codec priority 7: None<br>Codec priority 7: None<br>Codec priority 7: None<br>Codec priority 8: None<br>Codec priority 8: None<br>Codec priority 9: None<br>Codec priority 7: None<br>Codec priority 7: None<br>Codec priority 7: None<br>Codec priority 7: None<br>Codec priority 7: None<br>Codec priority 7: None<br>Codec priority 7: None<br>Codec priority 7: None<br>Codec priority 7: None<br>Codec priority 7: None<br>Codec priority 7: None<br>Codec priority 7: None<br>Codec priority 7: None<br>Codec priority 8: 101<br>Codec priority 7: None<br>Codec priority 7: None<br>Codec priority 7: None<br>Codec priority 7: None<br>Codec priority 7: None<br>Codec priority 8: 101<br>Codec priority 8: 100<br>Codec priority 8: 100<br>Codec priority 8:                                                                                      |                                                                                    | Codec Priority 1:                                                                                                    | (G.711u 🗸                    |               |
| Codec Priority 3: 6.722<br>Codec Priority 4: 6.723<br>Codec Priority 5: 0pus<br>Codec priority 6: None<br>Codec priority 7: None<br>Codec priority 7: None<br>Codec priority 7: None<br>Codec priority 7: None<br>Codec priority 7: None<br>Codec priority 7: None<br>Codec priority 7: None<br>Codec priority 7: None<br>Codec priority 7: None<br>Codec priority 8: None<br>Codec priority 8: N                                                                                        |                                                                                    | Codec Priority 2:                                                                                                    | G.711a 🗸                     |               |
| Codee Priority 4: G.728 V<br>Codee Priority 5: Opus V<br>Codee priority 6: None V<br>Codee priority 7: None V<br>Codee priority 7: None V<br>Codee priority 7: None V<br>Codee priority 7: None V<br>Codee priority 7: None V<br>Codee priority 7: None V<br>Codee priority 7: None V<br>Codee priority 7: None V<br>Codee priority 7: None V<br>Codee priority 7: None V<br>Codee priority 8: 20 V<br>DTMF Payload Type: 101<br>Voice<br>Min Local RTP Port: 18000<br>Max Local RTP Port: 18000<br>Max Local RTP Port: 19000<br>Quality of Service<br>DSCP (voice): 46<br>DSCP (voice): 46<br>DSCP (signaling): 28<br>Jitter Buffer<br>Fixed<br>Fixed Delay (ms): 70<br>@ Adaptive<br>Normal Delay (ms): 80<br>Minimum Delay (ms): 80                                                                                                    |                                                                                    | Codec Priority 3:                                                                                                    | G.722 🗸                      |               |
| Codec Priority 5:       Opus       ✓         Codec priority 7:       None       ✓         Codec priority 7:       None       ✓         Codec priority 7:       None       ✓         Codec priority 7:       None       ✓         Codec priority 7:       None       ✓         Codec priority 7:       None       ✓         Codec priority 7:       None       ✓         Codec priority 7:       None       ✓         Codec priority 7:       None       ✓         Codec priority 6:       None       ✓         DTMF Payload Type:       101       ✓         DTMF Payload Type:       101       ✓         Voice        18000       ✓         Min Local RTP Port:       19000       ✓       Øuality of Service         DSCP (voice):       48       ●       ●         DSCP (voice):       48       ●       ●         Jitter Buffer       ○       ●       ●         ○ Fixed       ?       ?       ●         Priced Delay (ms):       ?0       ●       ●         Ormal Delay (ms):       80       ●       ●         Minimum Delay (ms):       8                                                                                                    |                                                                                    | Codec Priority 4:                                                                                                    | G.728 🗸                      |               |
| Codec priority 8: None ✓<br>Codec priority 7: None ✓<br>☑ Enable Voice Encryption (SRTP)<br>□ Enable G.720 Annex 8<br>Preferred Packetization Time (ms): 20 ✓<br>DTMF Payload Type: 101<br>Voice<br>Min Local RTP Port: 18000<br>Max Local RTP Port: 18000<br>Quality of Service<br>DSCP (voice): 48<br>DSCP (voice): 48<br>DSCP (signaling): 28<br>Jitter Buffer<br>○ Fixed<br>Fixed Delay (ms): 70<br>◎ Adaptive<br>Normal Delay (ms): 80<br>Minimum Delay (ms): 80                                                                                                    |                                                                                    | Codec Priority 5:                                                                                                    | Opus 🗸                       |               |
| Codec priority /:       None                                                                                                    |                                                                                    | Codec priority 8:                                                                                                    | None 🗸                       |               |
| Lable Voice Encryption (SRTP)   □ Enable G.729 Annex B   Preferred Packetization Time (ms): 20   DTMF Payload Type:   101   Voice Min Local RTP Port: 18000 Max Local RTP Port: 19000 Quality of Service DSCP (voice): 48 DSCP (signaling): 28 Jitter Buffer  Fixed Fixed Delay (ms): 70  Adaptive Normal Delay (ms): 80 Minimum Delay (ms): 80                                                                                                    |                                                                                    | Codec priority /:                                                                                                    | None 🗸                       |               |
| □ Enable G.729 Annex B   Preferred Packetization Time (ms):   20   DTMF Payload Type:   101     Voice     Min Local RTP Port:   18000   Max Local RTP Port:   19000     Quality of Service   DSCP (voice):   48   DSCP (signaling):   28   Jitter Buffer   ○ Fixed   Fixed Delay (ms):   ? Fixed Normal Delay (ms):   80   Minimum Delay (ms):                                                                                                    |                                                                                    | C Enable Voice Encryption (SP                                                                                                    | (TP)                         |               |
| DTMF Payload Type:   DTMF Payload Type:   101   Voice   Min Local RTP Port:   18000   Max Local RTP Port:   19000   Quality of Service   DSCP (voice):   48   DSCP (signaling):   28   Jitter Buffer   Fixed   Fixed Delay (ms):   % Adaptive   Normal Delay (ms):   80   Minimum Delay (ms):   70                                                                                                    |                                                                                    | Enable G.729 Annex B     Reviewed Reviewed | who (20                      |               |
| Voice<br>Min Local RTP Port: 18000<br>Max Local RTP Port: 19000<br>Quality of Service<br>DSCP (voice): 48<br>DSCP (voice): 28<br>Jitter Buffer<br>Fixed<br>Fixed Delay (ms): 70<br>• Adaptive<br>Normal Delay (ms): 80<br>Minimum Delay (ms): 80                                                                                                    |                                                                                    | DTME Pauload Tuper                                                                                                    | (a). [20 V]                  | -             |
| Voice   Min Local RTP Port:   18000   Max Local RTP Port:   19000     Quality of Service   DSCP (voice):   48   DSCP (signaling):   28   Jitter Buffer   Fixed   Fixed Delay (ms):   70   @ Adaptive   Normal Delay (ms):   80   Minimum Delay (ms):                                                                                                    |                                                                                    | DTWP Payload Type.                                                                                                    | [10]                         |               |
| Min Local RTP Port: 18000<br>Max Local RTP Port: 19000<br>Quality of Service<br>DSCP (voice): 48<br>DSCP (signaling): 28<br>Jitter Buffer<br>Fixed<br>Fixed Delay (ms): 70<br>@ Adaptive<br>Normal Delay (ms): 80<br>Minimum Delay (ms): 80                                                                                                    |                                                                                    | Voice                                                                                                    |                              |               |
| Max Local RTP Port: 19000<br>Quality of Service<br>DSCP (voice): 48<br>DSCP (signaling): 28<br>Jitter Buffer<br>Fixed<br>Fixed Delay (ms): 70<br>Adaptive<br>Normal Delay (ms): 80<br>Minimum Delay (ms): 80                                                                                                    |                                                                                    | Min Local DTP Darts                                                                                                    | 110000                       | -             |
| Quality of Service DSCP (voice): DSCP (signaling): DSCP (signaling                                                                                                    |                                                                                    | Max Local RTP Port                                                                                                    | 10000                        | 1             |
| Quality of Service         DSCP (voice):       40         DSCP (signaling):       20         Jitter Buffer         O Fixed         Fixed Delay (ms):       70            • Adaptive         Normal Delay (ms):       80         Minimum Delay (ms):       80                                                                                                    |                                                                                    |                                                                                                    | 10000                        |               |
| DSCP (voice): 40<br>DSCP (signaling): 20<br>Jitter Buffer<br>Fixed<br>Fixed Delay (ms): 70<br>Adaptive<br>Normal Delay (ms): 80<br>Minimum Delay (ms): 60                                                                                                    |                                                                                    | Quality of Service                                                                                                    |                              |               |
| DSCP (signaling): 20<br>Jitter Buffer<br>O Fixed<br>Fixed Delay (ms): 70<br>@ Adaptive<br>Normal Delay (ms): 80<br>Minimum Delay (ms): 60                                                                                                    |                                                                                    | DSCP (voice):                                                                                                    | 48                           | T             |
| Jitter Buffer  Fixed Fixed Delay (ms): Adaptive Normal Delay (ms): 80 Minimum Delay (ms): 80                                                                                                    |                                                                                    | DSCP (signaling):                                                                                                    | 28                           | 7             |
| <ul> <li>○ Fixed</li> <li>Fixed Delay (ms):</li> <li>Adaptive</li> <li>Normal Delay (ms):</li> <li>80</li> <li>Minimum Delay (ms):</li> <li>80</li> </ul>                                                                                                    |                                                                                    | Jitter Buffer                                                                                                    | . Arros                      |               |
| Fixed Delay (ms):     70                                                                                                    |                                                                                    | O Fixed                                                                                                    |                              |               |
| Adaptive Normal Delay (ms):     80 Minimum Delay (ms):     60                                                                                                    |                                                                                    | Fixed Delay (ms):                                                                                                    | 70                           |               |
| Normal Delay (ms): 80<br>Minimum Delay (ms): 80                                                                                                    |                                                                                    | Adaptive                                                                                                    |                              | 76            |
| Minimum Delay (ms): 60                                                                                                    |                                                                                    | Normal Delay (ms):                                                                                                    | 80                           | 1             |
|                                                                                                    |                                                                                    | Minimum Delay (ms):                                                                                                    | 60                           |               |
| Maximum Delay (ms): [240                                                                                                    |                                                                                    | Maximum Delay (ms):                                                                                                    | 240                          |               |
| Save a second second seco                                                                                                    |                                                                                    | Save The                                                                                                    | A.                           |               |

Figure 19: Audio Settings

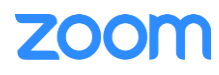

- Under System → Programmable Keys → PFK. Ensure the below parameters are set.
  - 1. Define each PFK (1-6) with different types of functionalities to perform
  - 2. Assign the functionality and click **Save.**

| SNOM                                                                               |                                                                                                    |                                                                                                    |                                      |       |
|------------------------------------------------------------------------------------|----------------------------------------------------------------------------------------------------|----------------------------------------------------------------------------------------------------|--------------------------------------|-------|
| STATUS<br>SYSTEM<br>SIP Account Management<br>Base Preferences<br>User Preferences | WARNING     Update login passe                                                                                               | rords for security reason                                                                                                    |                                      |       |
| Programmable Keys                                                                  | M55 Programmable Keys                                                                                                    |                                                                                                    |                                      |       |
| Paging Configuration<br>NETWORK<br>CONTACTS<br>SERVICING                           | Select Handset: Handse<br>Handset Name: Handset<br>Default Account: Account                                                  | 1 v<br>1 1 v                                                                                                    |                                      |       |
|                                                                                    | Trine                                                                                                    | Account                                                                                                    | Value                                |       |
|                                                                                    | PFK 1 Line                                                                                                    | Account 1                                                                                                    | ✓ 1                                  |       |
|                                                                                    | PFK 3 KeyLi                                                                                                    | the sount 1                                                                                                    | <ul> <li>✓ 1</li> <li>✓ 1</li> </ul> | PFK 2 |
|                                                                                    | Line<br>Call L                                                                                                    | st count 1                                                                                                    | ✓ 4                                  | PFK 4 |
|                                                                                    | PFK 5 Dialin<br>Direct                                                                                                    | J Line count 1                                                                                                    | <ul> <li>✓ 1</li> <li>✓ 1</li> </ul> | PFK 6 |
|                                                                                    | Call H<br>Redia<br>Save<br>Save<br>Do Ni<br>Call F<br>Call F<br>Call F<br>User<br>Spee<br>Intero<br>Silent<br>Callbi<br>Spee | istory<br>ges<br>t Disturb<br>orward All<br>orward Busy<br>orward No Answer<br>ettings<br>Dial List<br>Ringer<br>Mode<br>ck<br>Dialling |                                      |       |

Figure 20: Programmable keys

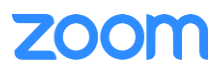

#### 3.4.3 Provisioning through Phone's Web Interface

In order to register the phone to zoom portal, ensure that the following certificates are uploaded in the phone successfully.

- From phone's Web UI, Navigate to Servicing→ Certificates→Device
- From Custom Certificate, Choose File to Import

| SNOM                                                           |                                                      |
|----------------------------------------------------------------|------------------------------------------------------|
| STATUS<br>SYSTEM<br>NETWORK<br>CONTACTS<br>SERVICING<br>Reboot | WARNING . Update login passwords for security reason |
| Time and Date                                                  |                                                      |
| Custom Language                                                | Device Certificate                                   |
| Firmware Upgrade                                               |                                                      |
| Provisioning                                                   | Installed Certificate: Factory                       |
| Security                                                       | Custom Certificate: No file chosen Choose File       |
| Certificates<br>Device                                         | Import                                               |
| Trusted Certificates                                           | Remove Custom Certificate                            |
| Tr369                                                          |                                                      |
| System Logs                                                    |                                                      |
| SIP Trace                                                      |                                                      |
| Settings                                                       |                                                      |
|                                                                |                                                      |
|                                                                |                                                      |

Figure 19: Device Certificate

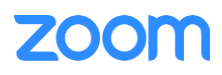

- Click Servicing→Certificates→Trusted Certificates→: DigiCertGlobalRootCA.crt.pem, DigiCertGlobalRootG2.crt.pem, DigiCertGlobalRootG3.crt.pem
- Click Save.

|              | ARNING                                                                        |                                                    |                                                      |       |
|--------------|-------------------------------------------------------------------------------|----------------------------------------------------|------------------------------------------------------|-------|
| · ·          | Update login passwords for security reason                                    |                                                    |                                                      |       |
|              |                                                                               |                                                    |                                                      |       |
| Trusted Cert | lificate                                                                      |                                                    |                                                      |       |
| Select All   |                                                                               |                                                    |                                                      |       |
| Total: 16    | Issue to                                                                      | Issue by                                           | Expiration                                           | Prote |
|              | Snom Phone 1 SHA-256                                                          | snom technology AG SHA-256 CA                      | Dec 31 15:19:52 2037 GMT                             |       |
|              | Deutsche Telekom Root CA 2                                                    | Deutsche Telekom Root CA 2                         | Jul 9 23:59:00 2019 GMT                              |       |
|              | DST Root CA X3                                                                | DST Root CA X3                                     | Sep 30 14:01:15 2021 GMT                             |       |
|              | Verizon Public SureServer CA G14-SHA2                                         | Baltimore CyberTrust Root                          | Apr 9 16:02:10 2021 GMT                              |       |
|              | Baltimore CyberTrust Root                                                     | Baltimore CyberTrust Root                          | May 12 23:59:00 2025 GMT                             |       |
|              | Go Daddy Root Certificate Authority - G2                                      | Go Daddy Root Certificate Authority - G2           | Dec 31 23:59:59 2037 GMT                             |       |
|              | COMODO RSA Certification Authority                                            | COMODO RSA Certification Authority                 | Jan 18 23:59:59 2038 GMT                             |       |
|              | GlobalSign                                                                    | GlobalSign                                         | Mar 18 10:00:00 2029 GMT                             |       |
|              | VeriSign Universal Root Certification Authority                               | VeriSign Universal Root Certification Authority    | Dec 1 23:59:59 2037 GMT                              |       |
|              | Certum CA                                                                     | Certum CA                                          | Jun 11 10:46:39 2027 GMT                             |       |
|              | Go Daddy Secure Certificate Authority - G2                                    | Go Daddy Root Certificate Authority - G2           | May 3 07:00:00 2031 GMT                              |       |
|              | Go Daddy Class 2 Certification Authority                                      | Go Daddy Class 2 Certification Authority           | Jun 29 17:06:20 2034 GMT                             |       |
|              |                                                                               | DigiCert Global Root CA                            | Nov 10 00:00:00 2031 GMT                             |       |
|              | DigiCert Global Root CA                                                       |                                                    |                                                      |       |
|              | DigiCert Global Root CA<br>DigiCert Global Root G2                            | DigiCert Global Root G2                            | Jan 15 12:00:00 2038 GMT                             |       |
|              | DigiCert Global Root CA<br>DigiCert Global Root G2<br>DigiCert Global Root G3 | DigiCert Global Root G2<br>DigiCert Global Root G3 | Jan 15 12:00:00 2038 GMT<br>Jan 15 12:00:00 2038 GMT |       |

Figure 21: Trusted CA Certificates

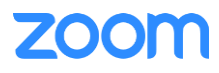

# 4. Troubleshooting

Online how-to guides:

- <u>https://service.snom.com/display/wiki/M500</u>
- <u>https://service.snom.com/display/wiki/How+to+set+up+M500+Pro+in+a+dual-cell+configuration</u>

#### Support:

Outside North America

- <u>https://helpdesk.snom.com</u>
- <u>https://www.snom.com/en/support/help-center/</u>
- <u>https://www.snom.com/en/contact/contact-person/</u>

Within North America

- Email: <a href="mailto:supportusa@snom.com">supportusa@snom.com</a>
- Phone: (339) 227-6160 Option 2
- Helpdesk (create a ticket): <u>https://helpdesk.snom.com</u>

## 5. FAQ

Online FAQ:

• <a href="https://service.snom.com/display/wiki/M500">https://service.snom.com/display/wiki/M500</a>

## 6. Resources

Firmware:

- <u>https://service.snom.com/display/wiki/DECT+M500-Series+Firmware</u>
- <u>https://service.snom.com/display/wiki/DECT+M500+Pro-Series+Firmware</u>

Online Service Hub:

• <u>https://service.snom.com/</u>

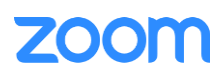